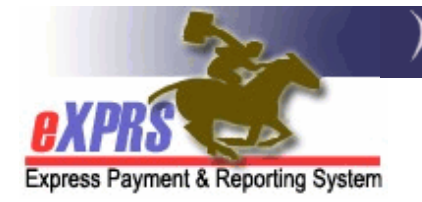

# Система eXPRS Mobile-EVV для работников PSW Порядок добавления новой смены

(Запуск «группового» обслуживания) (версия 4; от 21 апреля 2019 года)

Бывают случаи, когда работник PSW предоставляет обслуживание одному клиенту, а затем начинает предоставлять обслуживание второму клиенту, обслуживая обоих одновременно. Представьте ситуацию, когда работник PSW встречается с первым клиентом, а затем его (её) сосед по комнате, который также получает обслуживание, присоединяется к ним позже для совместного похода по магазинам.

Когда работник PSW обслуживает двух или более клиентов **одновременно**, это считается «групповым» обслуживанием. Системой eXPRS пропорционально рассчитывается сумма, выставляемая за каждого клиента в «группе» за их часть времени, проведенную в «группе», таким образом, чтобы работник PSW получал сумму, равную установленной почасовой оплате.

В этом руководстве описывается, **порядок добавления новой смены** для дополнительных клиентов в момент, когда у работника PSW запущена открытая смена в его системе **eXPRS Mobile-EVV**.

1

# Для того, чтобы добавить новую смену в рамках системы EVV для дополнительных лиц:

 Когда вам нужно добавить смену для нового клиента, используйте мобильное устройство (смартфон или планшет), чтобы открыть интернетбраузер (например, Safari, Chrome, Firefox, Край и т.п.).

В примерах, указанных в этом руководстве, используется браузер Safari.

- Itl Sprint

  Itl Sprint

  Itl Sprint

  Itl Sprint

  Itl Sprint

  Itl Sprint

  Itl Sprint

  Itl Sprint

  Itl Sprint

  Itl Sprint

  Itl Sprint

  Itl Sprint

  Itl Sprint

  Itl Sprint

  Itl Sprint

  Itl Sprint

  Itl Sprint

  Itl Sprint

  Itl Sprint

  Itl Sprint

  Itl Sprint

  Itl Sprint

  Itl Sprint

  Itl Sprint

  Itt Sprint

  Itt Sprint

  Itt Sprint

  Itt Sprint

  Itt Sprint

  Itt Sprint

  Itt Sprint

  Itt Sprint

  Itt Sprint

  Itt Sprint

  Itt Sprint

  Itt Sprint

  Itt Sprint

  Itt Sprint

  Itt Sprint

  Itt Sprint

  Itt Sprint

  </t
- 2. В выбранном вами браузерном приложении введите адрес веб-сайта eXPRS в окне поиска браузера.

Адрес сайта eXPRS: <u>https://apps.state.or.us/exprsWeb/</u>

Совет от профессионалов: Сохраните ссылку на веб-сайт eXPRS в закладках или папке Избранное, чтобы вы могли быстро перейти на него в следующий раз, когда вам потребуется использовать систему eXPRS Mobile-EVV.

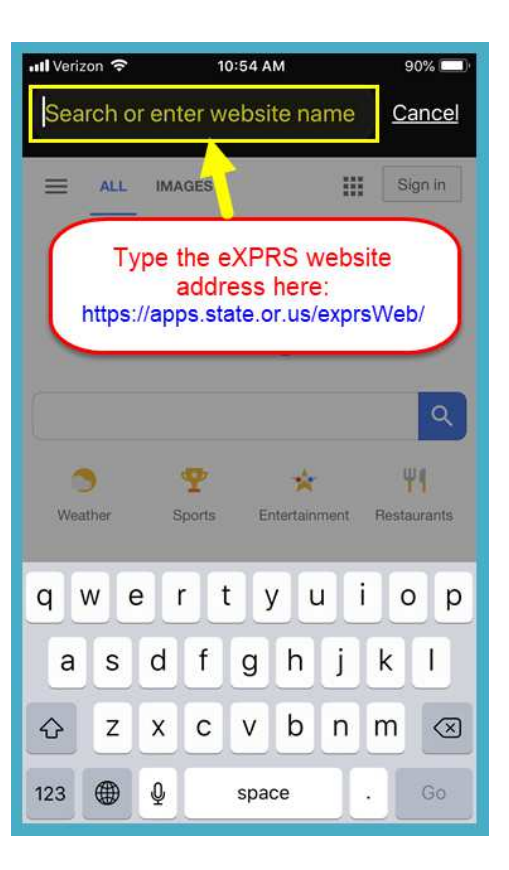

 На странице входа в учетную запись системы eXPRS Mobile-EVV используйте свое обычное имя пользователя системы eXPRS и пароль для входа.

Эта же информация используется для входа в учетную запись на веб-сайте системы eXPRS на компьютере.

Нажмите **SUBMIT (отправить)** для входа в систему.

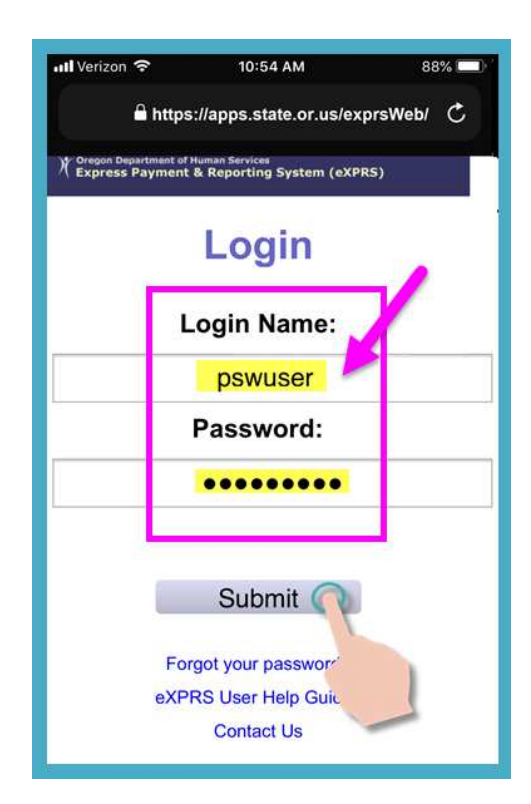

4. Просмотрите важные сообщения.

Информация на этой странице включает в себя уведомление о:

- сроках действия ваших полномочий в качестве работника PSW (*пример A*);
- истечении срока действия одного или нескольких ваших разрешений SPA (предварительное разрешение на обслуживание) (пример В);
- других важных моментах, о которых нужно знать.

Нажмите кнопку <mark>Подтверждение</mark>, чтобы продолжить.

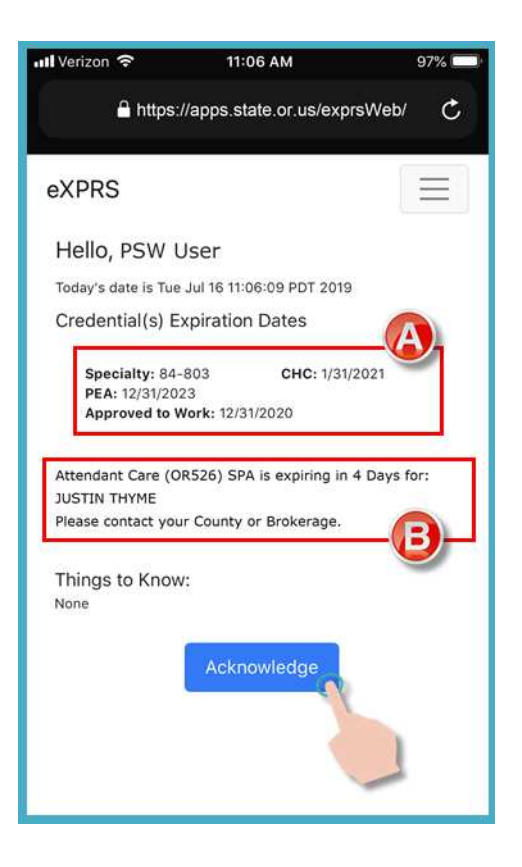

 После успешного входа в учетную запись вы увидите страницу «панель инструментов».

На этой странице будут показаны незавершенные смены, которые находятся в активном статусе в отношении лиц, которым вы предоставляете обслуживание, включая время начала и дату начала этой рабочей смены.

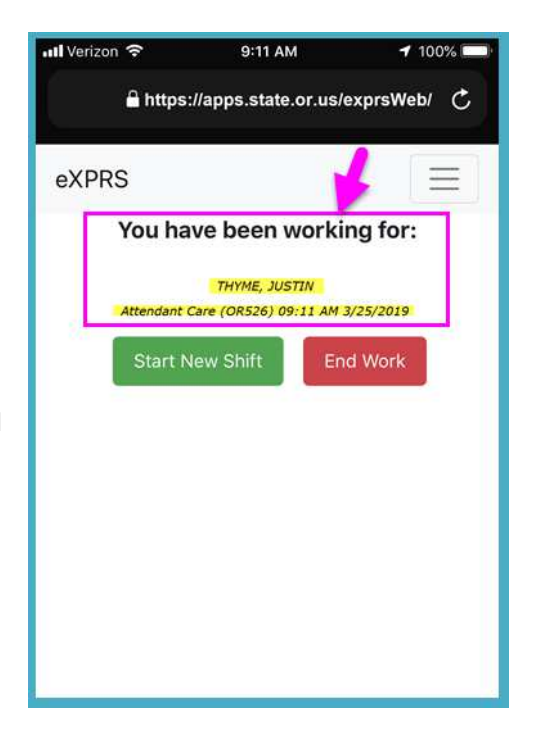

 Чтобы ДОБАВИТЬ НОВУЮ СМЕНУ для клиента в рамках текущей смены – т.е. вы теперь будете работать с «группой» из двух (или более) людей одновременно – нажмите на кнопку Start New Shift (начать новую смену).

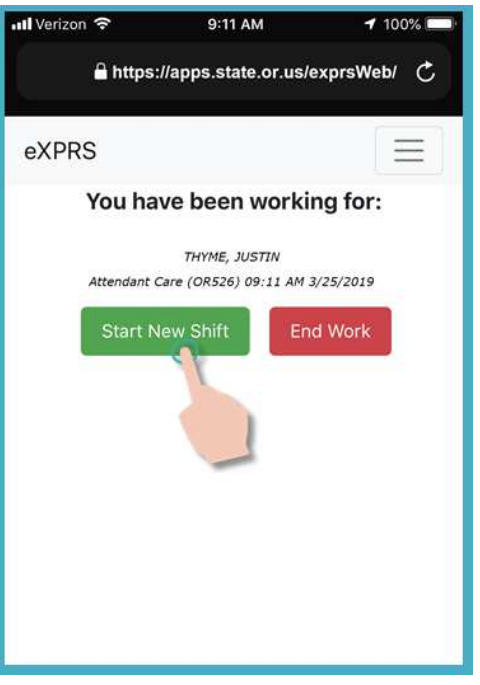

 В списке разрешений с активным статусом выберите вид обслуживания, который вы собираетесь ДОБАВИТЬ К НОВОЙ СМЕНЕ.

Кнопка с выбранной услугой <mark>станет</mark> <mark>темного цвета</mark> после того, как вами будет сделан выбор.

Вы можете выбрать только 1 услугу за один раз.

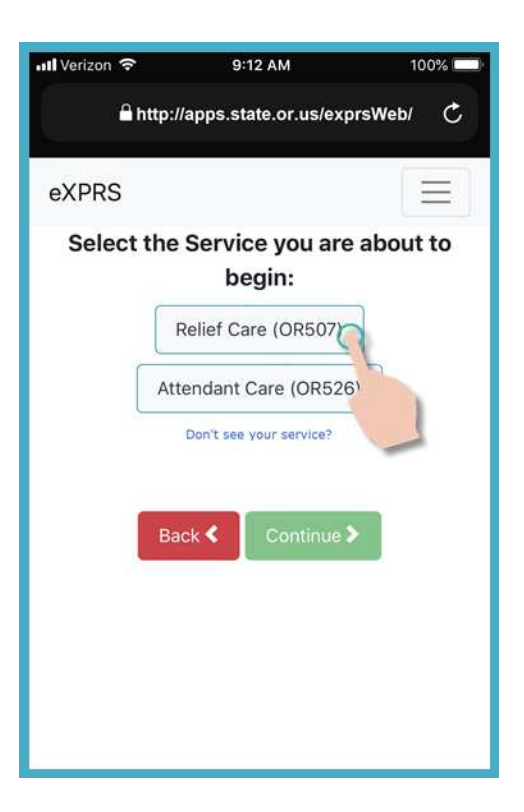

 Выбрав услугу для ДОБАВЛЕНИЯ ЕЁ к Новой СМЕНЕ, нажмите кнопку Continue > (продолжить), чтобы перейти к следующей странице.

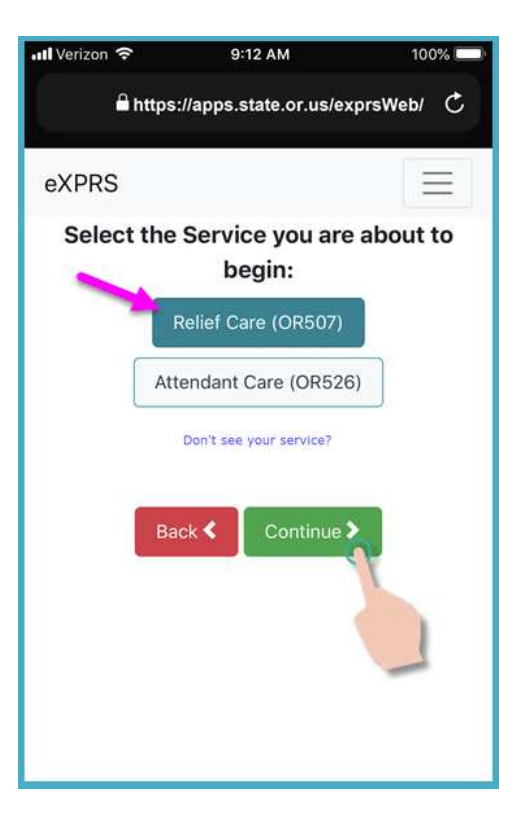

 На странице «Select the Individuals» (выбор отдельных клиентов) вы увидите список оставшихся лиц, в отношении которых вы можете начать смену для выполнения выбранной услуги.

На этой странице будут показаны только те лица, в отношении которых имеются разрешения с активным статусом, позволяющие получать выбранный вид обслуживания, и которые <u>не имеют</u> незавершенной смены.

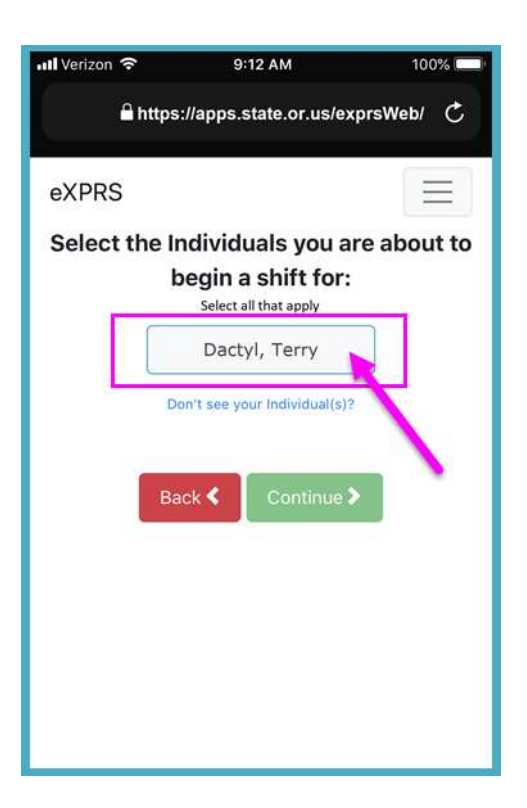

 Нажмите на имя человека, которого вы хотите **ДОБАВИТЬ В СМЕНУ**, чтобы предоставлять ему обслуживание.

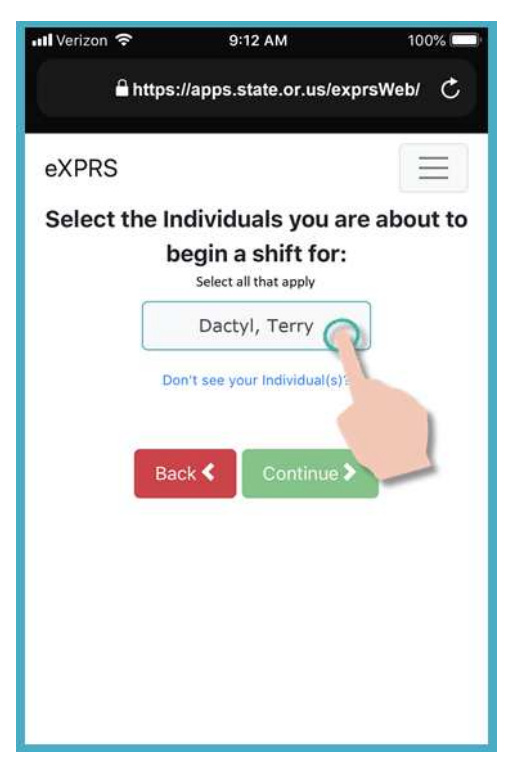

PSW EVV - Add NEW to Shift (v5; 7.18.19)-Russian

 После того, как вы нажмете на имя клиента, кнопка с его именем станет темного цвета, когда вы ее выберите.

Нажмите на зеленую кнопку <mark>Continue</mark>

 (продолжить), чтобы перейти к
 следующей странице.

Если вам требуется внести изменения, используйте кнопку < Back (назад)</mark> для возврата к предыдущим экранам.

### Всегда используйте кнопку <mark><Back</mark> (назад)[4] для перехода на предыдущую страницу. <u>Не</u>

используйте кнопку «Назад» на вашем браузере.

It Verizon
9:12 AM

Inttps://apps.state.or.us/exprsWeb/

Inttps://apps.state.or.us/exprsWeb/

Inttps://apps.state.or.us/exprsWeb/

Inttps://apps.state.or.us/exprsWeb/

Inttps://apps.state.or.us/exprsWeb/

Inttps://apps.state.or.us/exprsWeb/

Inttps://apps.state.or.us/exprsWeb/

Inttps://apps.state.or.us/exprsWeb/

Inttps://apps.state.or.us/exprsWeb/

Inttps://apps.state.or.us/exprsWeb/

Inttps://apps.state.or.us/exprsWeb/

Inttps://apps.state.or.us/exprsWeb/

Inttps://apps.state.or.us/exprsWeb/

Inttps://apps.state.or.us/exprsWeb/

Inttps://apps.state.or.us/exprsWeb/

Inttps://apps.state.or.us/exprsWeb/

Inttps://apps.state.or.us/exprsWeb/

Inttps://apps.state.or.us/exprsWeb/

Inttps://apps.state.or.us/exprsWeb/

Inttps://apps.state.or.us/exprsWeb/

Inttps://apps.state.or.us/exprsWeb/

Inttps://apps.state.or.us/exprsWeb/

Inttps://apps.state.or.us/exprsWeb/

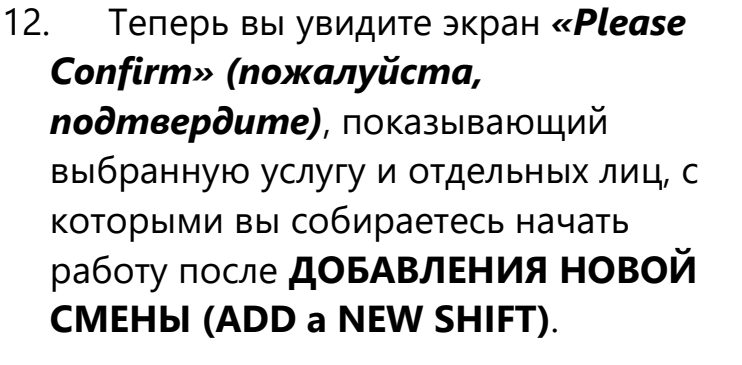

# Пожалуйста, просмотрите эту информацию ВНИМАТЕЛЬНО!

Если информация об услуге и клиенте отображена**верно**, нажмите кнопку Begin Work (приступить к работо), итоби начать и вобарить но

работе), чтобы начать и добавить новую смену.

Если информация об услуге и клиенте отображена *неверно*, используйте кнопку <a>Rea</a> (назад), чтобы вернуться к предыдущим страницам и сделать правильный выбор.

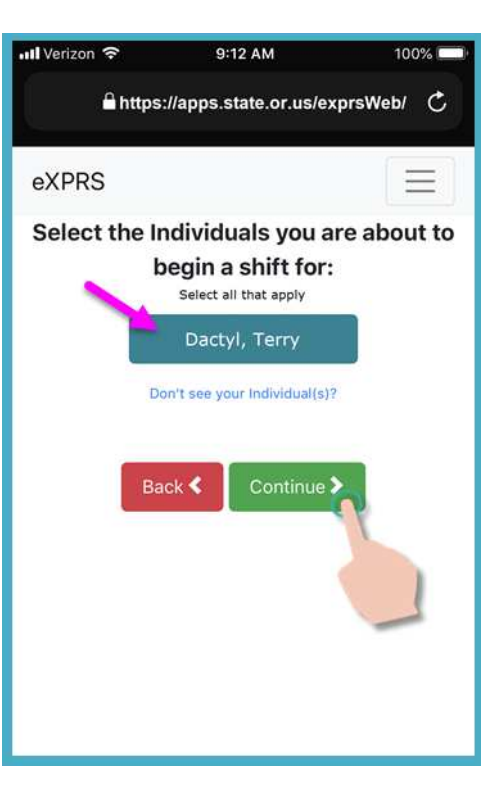

13. В зависимости от настроек вашего местоположения (Location) на используемом вами мобильном устройстве, <u>А ТАКЖЕ</u> от используемого вами браузера, вы <u>можете</u> увидеть всплывающее сообщение с просьбой подтвердить свое местоположение, в котором вы начинаете свою смену.

Если вы увидели всплывающее сообщение, нажмите **ОК (принять)**, чтобы продолжить.

#### Система eXPRS Mobile-EVV

зафиксирует «ваше текущее положение на определенный момент времени»

ТОЛЬКО во время НАЧАЛА и ЗАВЕРШЕНИЯ вашей смены; это является <u>требованием федерального закона в отношении</u> <u>системы EVV</u>.

Если у вас не настроены службы определения местоположения для вашего устройства и веб-браузера, который вы использовали для входа в eXPRS Mobile-EVV, вы получите сообщение об ошибке, как показано здесь.

## ПОМНИТЕ ...

Службы определения местоположения должны быть включены и включены для обоих устройств и используемого веб-браузера.

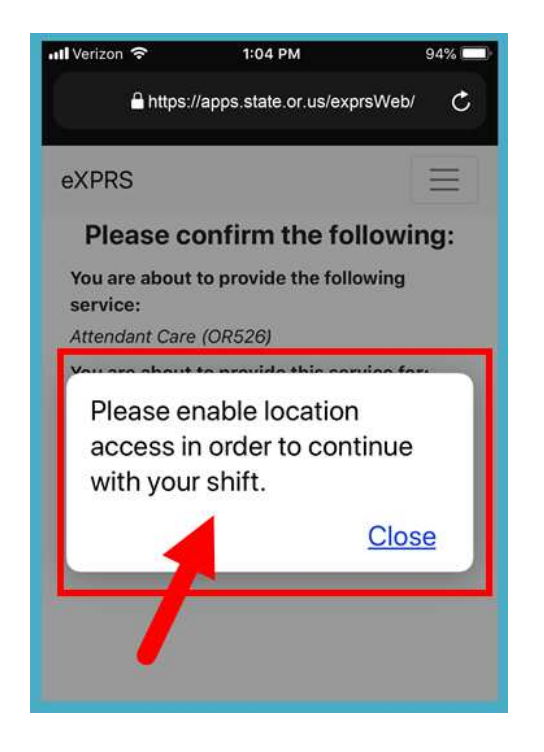

Свяжитесь с вашим оператором мобильной связи или обратитесь к руководству пользователя для вашего конкретного устройства, если вам нужна помощь в управлении настройками местоположения для

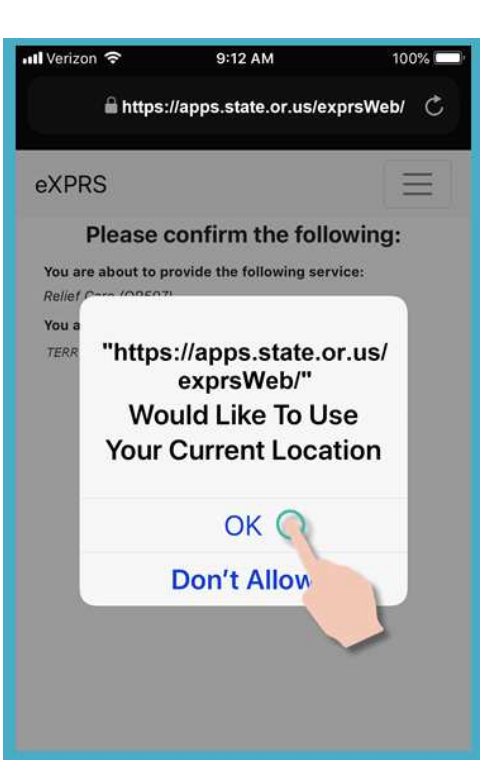

14. После того, как вы нажали Begin Work (начать работу), чтобы ДОБАВИТЬ НОВУЮ СМЕНУ (ADD a NEW SHIFT), система eXPRS Mobile-EVV отобразит подтверждающее сообщение, отметив, что вы собираетесь приступить к «групповому» обслуживанию.
Нажмите кнопку Confirm

(подтвердить), чтобы ДОБАВИТЬ

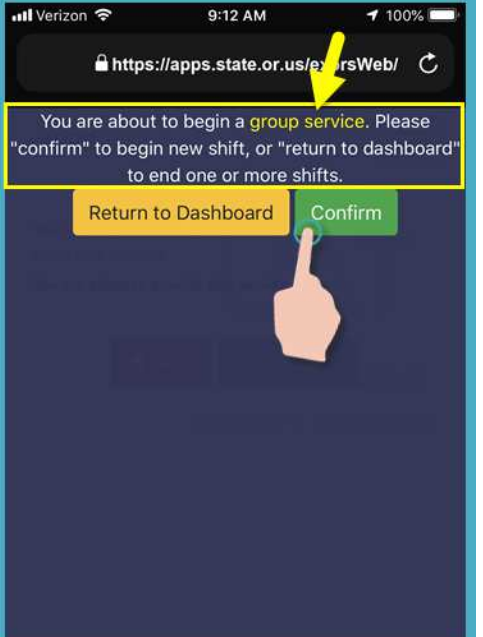

или

НОВУЮ СМЕНУ.

Нажмите кнопку <mark>Return to Dashboard (вернуться к панели</mark> <mark>инструментов)</mark>, чтобы <u>не добавлять</u> НОВУЮ СМЕНУ.

 Если вы успешно начали свою смену (или «вошли»), eXPRS Mobile-EVV подтвердит, показывая большую зеленую галочку.

Нажмите на синюю кнопку «Вернуться к панели инструментов».

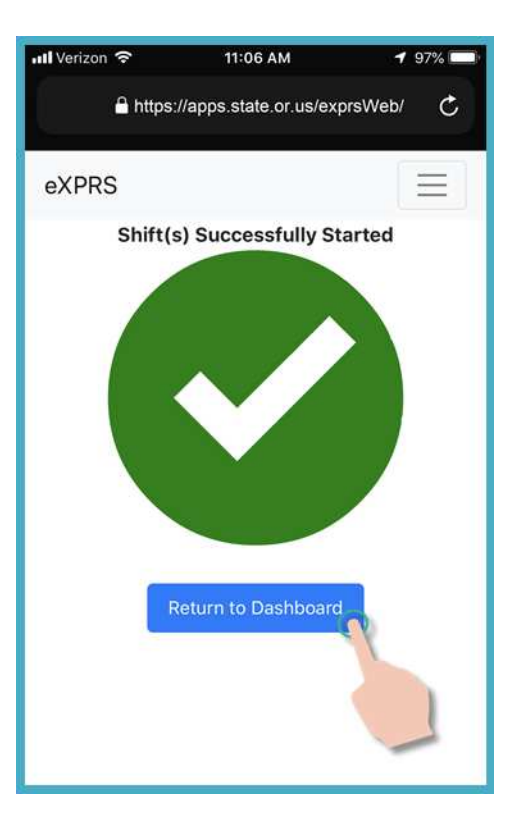

16. После добавления НОВОЙ СМЕНЫ (NEW SHIFT ADDED) вы вернетесь к панели инструментов системы eXPRS Mobile-EVV, на которой вы увидите BCE смены, находящиеся в данный момент в активном статусе.

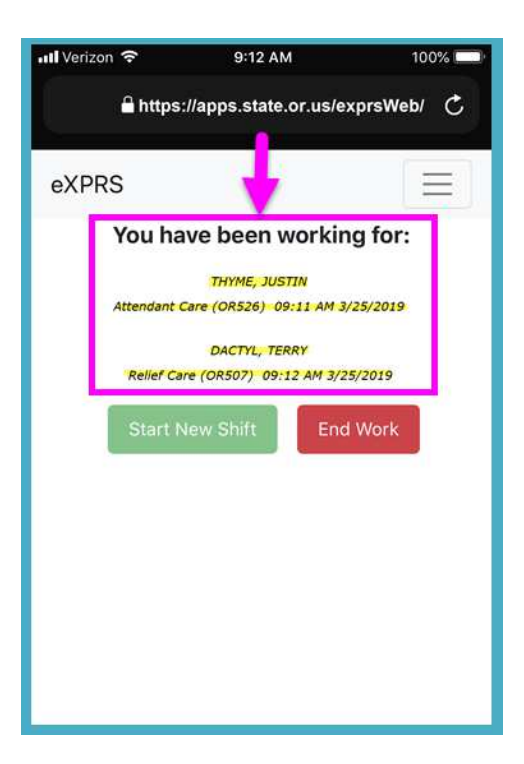

 На этом экране с панелью инструментов вы можете нажать
 значок меню в правом верхнем углу экрана, чтобы активировать меню.

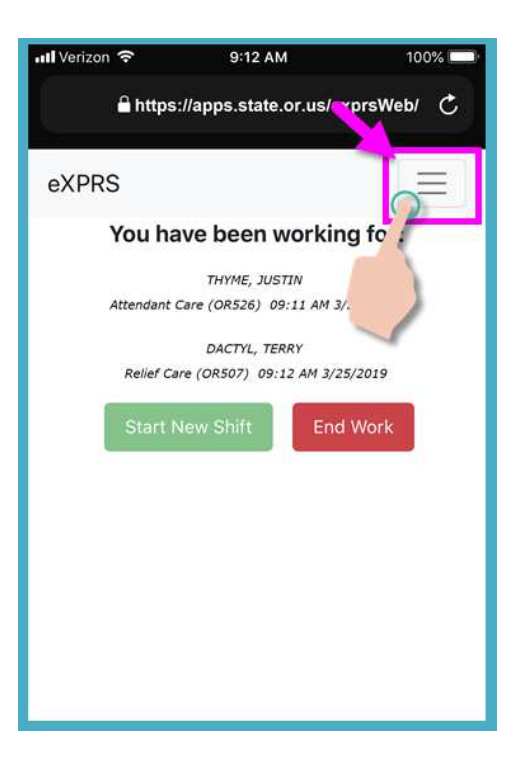

18. В меню выберите Logout (выйти из учетной записи), чтобы выйти из системы eXPRS Mobile-EVV; ваша смена будет продолжена на веб-сайте системы eXPRS.

Продолжайте работать свои смены.

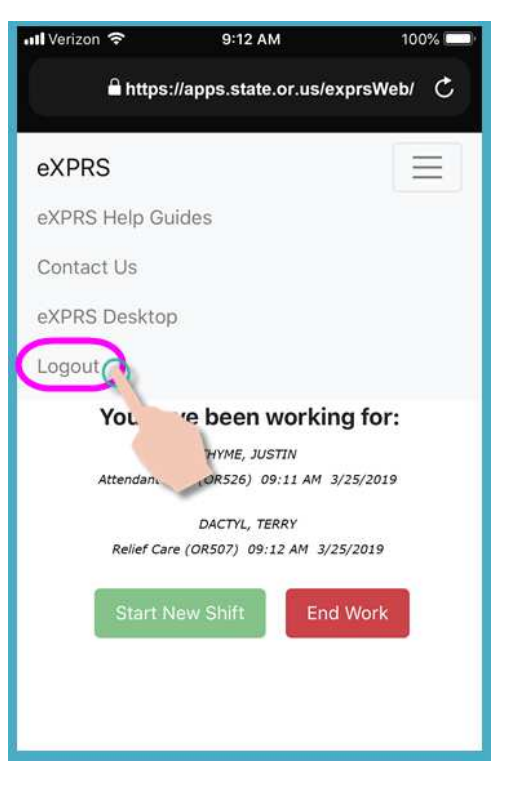

 См. руководство How to End a Shift (порядок завершения смены) с пошаговыми инструкциями о том, как использовать систему eXPRS Mobile-EVV для завершения смены после окончания вашей работы.